# RAZVRŠČANJE PREDMETOV NA PORTALU LoPolis PRO ZA STARŠE

Ko administrator odpre prijave, bodo starši na prvi strani portala LoPolis PRO, na **Pregledu**, videli, da imajo obvestilo, da je potrebno izpolniti xx obrazcev (leva slika). Klik na obvestilo jih prestavi na sklop **Soglasja in obrazci**, kjer bodo s klikom na **Prijavo na izbirne predmete** lahko razvrščali izbirne predmete, ki bi jih njihov otrok rad obiskoval v prihodnjem šolskem letu (desna slika). Če prijava na izbirne predmete še ni izpolnjena, ima **status Neizpolnjeno**, poleg pa je tudi napisano, do kdaj mora biti prijava na izbirne predmete oddana.

| Pozdravljeni, Mini!                                                                              |             |   |
|--------------------------------------------------------------------------------------------------|-------------|---|
| 🕕 Izpolniti je potrebno 2 obrazca.                                                               | >           |   |
| Danes, sreda, 19. marec                                                                          | Odpri urnik |   |
| S Zadnji dogodek v koledarju se konča ob 12:30.                                                  |             |   |
| Soglasja in obrazci                                                                              |             |   |
| ŠOLSKO LETO 2024/2025                                                                            |             |   |
| Neurejeno                                                                                        |             |   |
| Prijava na izbirne predmete 2025/26<br>➢ NEIZPOLNJENO<br>Soglasje oddajte do 21. 4. 2025         |             | > |
| Prijava na neobvezne izbirne predmete 2025/26<br>NEIZPOLNJENO<br>Soglasje oddajte do 26. 3. 2025 |             | > |

### • Št. ur za izbirne predmete

Starši imajo možnost označiti, ali želijo, da je učenec oproščen izvajanja izbirnih predmetov (označijo, da bi učenec izvajal 0 ali samo 1 uro izbirnih) oz. mu dodati še eno uro (3 ure - ena dodatna ura). Privzeto pa je označeno, da želi učenec obiskovati 2 uri.

#### Izbirni predmeti v šolskem letu 2025/2026

Prijave so odprte do 21.04.2025. Imate še 33 dni za spremembo izbire predmetov. Če izbire ne spremenite več, bo obveljal seznam, ki ga vidite spodaj.

# Koliko ur izbirnih predmetov bo Minimalni obiskoval v šolskem letu 2025/2026?

| 2 uri                     | ^ |
|---------------------------|---|
| 0 ur (obe uri oproščeni)  |   |
| 1 ura (ena ura oproščena) |   |
| 2 uri                     |   |
| 3 ure (ena dodatna ura)   |   |

#### Navodila za razvrščanje predmetov

Starši imajo na portalu navodila, kako razvrstijo predmete - če jim razvrščanje povzroča težave, naj si pomagajo s klikom na možnost **Kako razvrstiti?** Odpre se novo okno, kjer je prikazano in opisano, kako lahko razvrščajo predmete.

|                                           | Razvrstite razpisane izbirne predmete.                                                                               |
|-------------------------------------------|----------------------------------------------------------------------------------------------------|
|                                           | 🕆 Kako razvrstiti?                                                                                                   |
|                                           |                                                                                                    |
| Kako razvrstiti predmete?                 |                                                                                                    |
|                                           |                                                                                                    |
| 5 =                                       |                                                                                                    |
| Predmet, ki ga želite razvrstiti na višje | ali nižje mesto, primite z miško in ga povlecite na željeno mesto. Končno izbiro shranite s klikom na gumb Zaključi. |

#### • Razvrščanje predmetov

**Predmet enostavno primejo** ter ga razvrstijo na vrh lestvice oz. na ustrezno mesto. Starši naj ne razporejajo vseh izbirnih predmetov v tabeli, še posebej, če je nabor res velik, ampak naj na vrh prestavijo par predmetov, ki jih otrok želi obiskovati v prihodnjem letu. **Največjo težo bodo imeli predmeti razporejeni na vrhu seznama.** 

Ko predmete ustrezno razporedijo, naj kliknejo na gumb **Zaključi** pod tabelo.

## Izbirni predmeti v šolskem letu 2025/2026

Prijave so odprte do 21.04.2025. Imate še 33 dni za spremembo izbire predmetov. Če izbire ne spremenite več, bo obveljal seznam, ki ga vidite spodaj.

Koliko ur izbirnih predmetov bo Minimalni obiskoval v šolskem letu 2025/2026?

| ako | o razvrstiti?                            |                  |
|-----|------------------------------------------|------------------|
|     | Multimedija (IP-MMF)                     | 1 ura na tedon — |
| 2   | Robotika v tehniki (IP-RVT)              |                  |
| 3   | Daljnogledi in planeti (IP-DIP)          | 1 ura na teden 📃 |
| 4   | Francoščina 2 (IP-FI2)                   | 2 uri na teden 📃 |
| 8   | Poskusi v kemiji (IP-POK)                | 1 ura na teden 🚃 |
| 9   | Risanje v geometriji in tehniki (IP-RGT) | 1 ura na teden 📃 |
|     |                                          |                  |

#### Obvestilo in ponovno urejanje predmetov

Ko kliknejo Zaključi, se zgoraj v zelenem okvirčku pokaže obvestilo, da je prijava shranjena na datum, ko so prijavo oddali ter do kdaj so prijave odprte. S klikom na gumb **Uredi** dobijo starši možnost ponovnega urejanja oz. razvrščanja izbirnih predmetov, vendar samo do datuma, ko so prijave odprte.

| Izbirni predmeti v šolskem letu 2025/2026 |                                                                                                    |                                              |  |
|-------------------------------------------|----------------------------------------------------------------------------------------------------|----------------------------------------------|--|
| 0                                         | <b>Prijava je shranjena 19.03.2025</b><br>Prijave so odprte do 21.04.2025. Imate še 32<br>izbire predmetov. Če izbire ne spremenite već<br>ki ga vidite spodaj. | ? dni za spremembo<br>č, bo obveljal seznam, |  |
|                                           | 🖉 Uredi                                                                                                    |                                              |  |
| Koliko<br>2025/2                          | oliko ur izbirnih predmetov bo Minimalni obiskoval v šolskem letu<br>025/2026?                                                                                  |                                              |  |
| 2 ur                                      | i                                                                                                    |                                              |  |
| Razpis                                    | azpisani izbirni predmeti                                                                                                    |                                              |  |
| 1                                         | Multimedija (IP-MME)                                                                                                    | 1 uro na teden                               |  |
| 2                                         | Robotika v tehniki (IP-RVT)                                                                                                    | 1 uro na teden                               |  |

# • Prijava je oddana

Ko je prijava na izbirne predmete oddana, se ji status Neizpolnjeno spremeni v **Oddano**.

| Soglasja in obrazci                                                                                                 |                |
|----------------------------------------------------------------------------------------------------|----------------|
| ŠOLSKO LETO 2024/2025                                                                                               |                |
| Neurejeno                                                                                                    |                |
| Prijave na jutranje varstvo 2025/26         Image: Solid Structure         Soglasje oddajte do 19. 3. 2025    DANES | >              |
| Urejeno                                                                                                    | Poglej vse (2) |
| Prijava na izbirne predmete 2025/26<br>ODDANO<br>Soglasje oddajte do 21. 4. 2025                                    | >              |